How to use "App connection verification" on

X-SABRE 3 and element 2nd gen products

In order to avoid your device being controlled by mobile devices on the same network without your permission, we added the "App connection verification" functionality to X-SABRE 3 and element 2nd gen devices. This functionality is disabled by default. You can enable it when needed.

- 1. Enabling App connection verification
  - 1) element 2nd gen models: Enter Settings menu from the touch screen, find the option App connection verification.

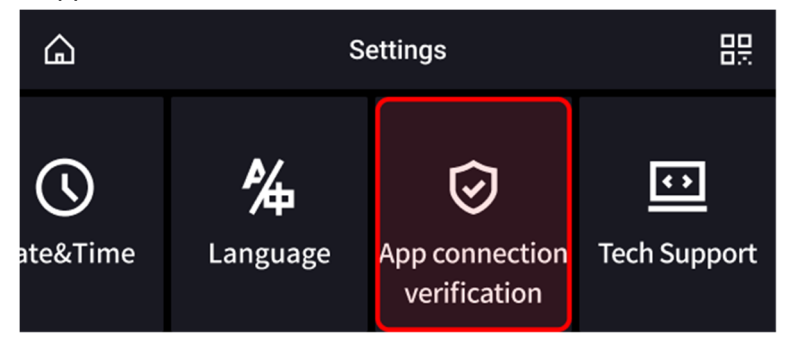

Enable App connection verification.

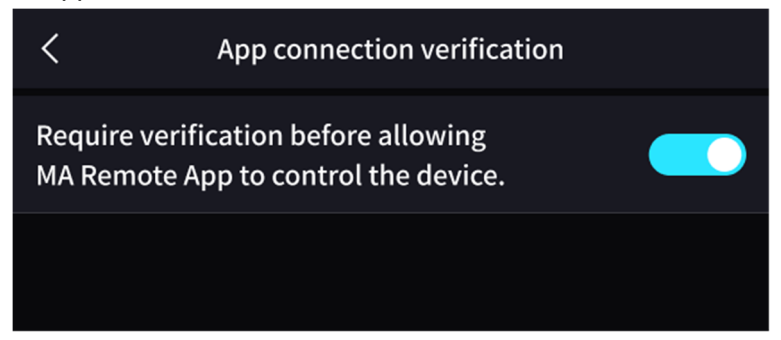

2) X-SABRE 3: Enter Settings menu by tapping on the touch key on the device, find the item "App connection verification".

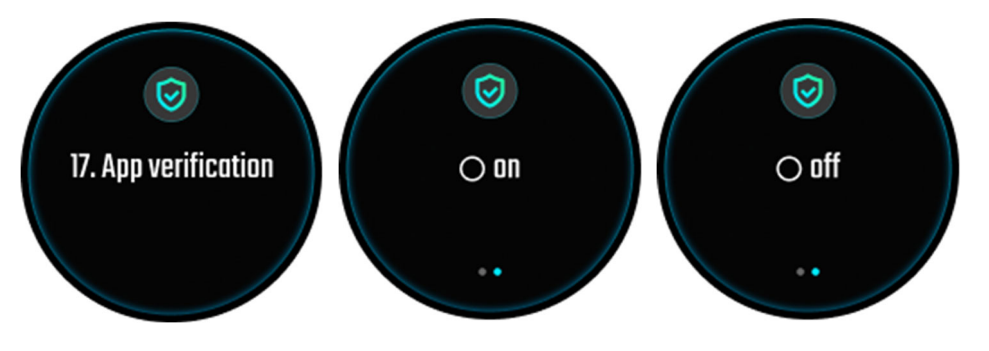

2. After "App connection verification" is enabled, MA Remote Apps which have added element 2nd gen models or X-SABRE 3 will request approval from the device when the app is open again. When the device is being added to the newly installed MA Remote App (including reinstalled), it will be required for approval from the device.

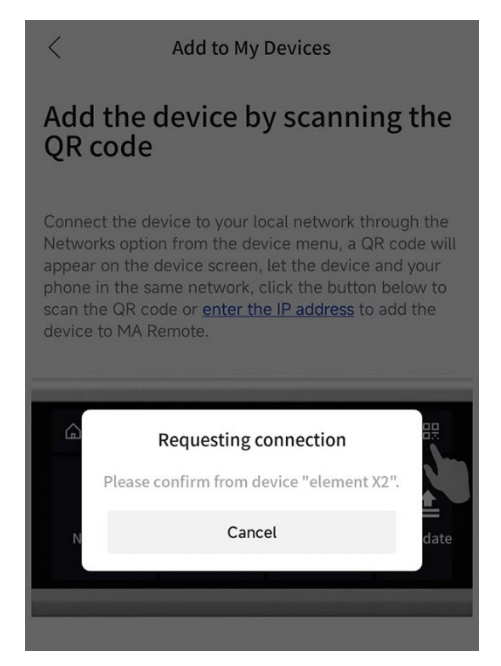

 If you allow this mobile device to add the Matrix device to MA Remote App, tap on the Agree button on element device display, or select Agree from the display of X-SABRE 3.

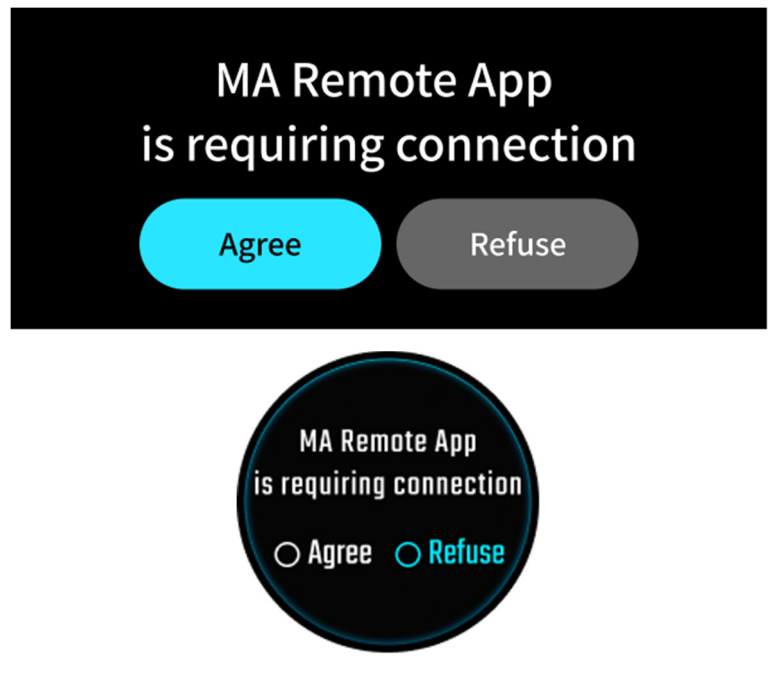

4. If you don't want to limit mobile devices on your network to control your Matrix device, simply leave the option "App connection verification" disabled.